## SYMPHONY QUICK REFERENCE GUIDE

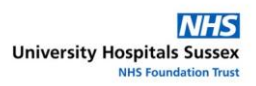

### Search for a patient, Update a Patient Record, Register a New Patient, Create an ED Episode

#### SEARCH FOR A PATIENT

Click Search on the patient banner

#### Search in the following order:

Remember to clear previous search criteria between searches:

- 1. Enter the patient's NHS number in the Number field, click *Find, OR*
- 2. Enter the patient's Date of Birth in the format 07/06/1954, click *Find, OR*
- 3. Enter a partial Surname and Forename, click *Find*

#### **Results:**

- A List of Patients displays, this may be 1 person or 100s
- Double-click on the required patient to display the **Patient Details** screen
- If the required patient is not listed, click on
  Extend Search (if available) for Symphony to complete further search options

**Patient found:** Check and update the patient's details. Click the **Close** button on the Patient Details screen to place patient on the banner.

**Patient not found:** Try another search option, including different spellings of the name.

# You should only register a new patient record, when all search options have been exhausted.

#### UPDATE PATIENT DETAILS

From the Patient Details screen:

- Click on the button on the left-hand side which relates to the information you need to update.
- On the *Name, Details* and *Indicators* sections add new or overtype existing details and click the **Finish** button.

#### **Update Address:**

• Highlight the address to be changed if more than 1. This displays the current details in the fields.

**Care:** The Clear All and Remove buttons will remove all data from the fields, including the phone numbers

- Click into the 1<sup>st</sup> line of the address.
- The Symphony Postcoder window may display, if so:
  - Enter the postcode or some of the address separated by commas and click *Find*
  - $\circ$   $\;$  Select the correct address from the list
- If there is no Postcoder, overtype the address using Upper and Lower case appropriately
- Update phone numbers as required
- Select Yes in the Is this an address move field
- Click the **Update** button and then **Finish**

#### Update GP Details

- Follow the instructions in the Register a patient section
- Select Yes in the *Is this a GP move* field

#### Update Relationships (Next of Kin etc.)

- Cancel the pop-up NOK Type window
  - To update an existing NoK, highlight the NoK to be changed, overtype the details and click the **Update** button.
  - To enter a new NoK, click the **Clear All** button. Enter new details and click the **Add** button.
  - To delete a NoK, highlight the NoK and click the **Remove** button.
  - Click the Finish button

#### When all details have been updated:

Click the **Close** button to save and close the Patient Details screen. The patient displays in the patient banner

#### **REGISTER A NEW PATIENT RECORD**

After you have tried multiple search options and confirmed that the patient record does not exist:

From the Patient Search screen:

Click Register New Patient

#### Name screen

Complete each field (except Age, which will auto-populate from the DoB) and then click *Next* 

#### Address

- Select Permanent Address.
- The Symphony Postcoder window may display, if so:
- Enter the postcode or some of the address separated by commas and click *Find*

e.g. Rh16 4nw 50 Ryecroft, Haywards Heath

| 🙀 Symphony Postco                                                              | der                                                                          |              |  |           | X |
|--------------------------------------------------------------------------------|------------------------------------------------------------------------------|--------------|--|-----------|---|
|                                                                                | Search For Address<br>Enter criteria on which to search for valid addresses. |              |  |           |   |
|                                                                                | Eind                                                                         | Select       |  |           |   |
| Enter all or part of an                                                        | Search for addres                                                            | s containing |  |           |   |
| address, separating each<br>element with a comma, to<br>see a list of possible | Search Results                                                               |              |  |           |   |
| matches.                                                                       | Address                                                                      |              |  | Post Code | ^ |
|                                                                                | 1 Ryecroft, HAYA                                                             | ARDS HEATH   |  | RH16 4NW  |   |
| The more detailed your                                                         | 2 Ryecroft, HAYA                                                             | VARDS HEATH  |  | RH16 4NW  | = |
| search criteria the fewer                                                      | 3 Ryecroft, HAYA                                                             | VARDS HEATH  |  | RH16 4NW  |   |
| matches you will get to                                                        | 4 Ryecroft, HAYA                                                             | VARDS HEATH  |  | RH16 4NW  |   |
| choose from.                                                                   | 5 Recroft HAYA                                                               | ABDS HEATH   |  | BH16.4NW  |   |

- Select the correct address from list.
- If there is no Postcoder, type the address using Upper and Lower case appropriately
- Enter telephone numbers and click the **Add** button.
- Repeat for a Temporary address if required and click *Next*

#### **Employment / Religion Details**

• Complete each field and click Next

#### **GP** Details

- Click on the Find GP button
- Enter the GP surname and/or any known part of the GP's address e.g. Brighton in the relevant field and click **Search**

A list of matching GP details displays – sort by clicking on the column header

• Double-click on the correct GP

- If the patient is an overseas resident or not registered with a GP, type V81998 in the GP Practice Code field and click Search.
- If the GP Practice is unknown, type *V81999* in the *GP Practice Code* field and click *Search*.
- When finished click *Next*

#### Relationships

- Select NoK Type you can only have 1 Primary – this is the main one.
- If the NoK has the same address as the patient click Copy from patient
- If the NoK has the same surname as the patient click Copy Name from Patient
- Complete the remaining fields and click the **Add** button
- Repeat to add more NoK if required but change the Type
- When finished click Next

#### Allergies / Special Needs Indicators

As appropriate:

- Repeat for Special Needs and then click Next

Numbers - Ignore this screen: Click *Cancel* to close the *Number Type* window.

then click *Finish* 

Patient Details screen The patient details display

- Click on the close button to save and close the new patient record.

The Patient displays on the Patient Banner.

#### CREATE AN ED EPISODE

•

- Find or register the patient and ensure their details are displayed in the Patient Banner.
  - Select Select Se
- Select a new attendance or re-attendance as appropriate at the required hospital. Click *Next*
- Complete all fields. Blue fields are mandatory.
- Additional screens / fields may display based on the data you enter.
- Enter brief details of the complaint. Care: what you enter appears on the GP letter
- Remember: the Care Group you select may determine where and when the A&E Card is printed.
- Click on the appropriate icon to record the patient's location in the department.

Click the Finish button

The Patient will appear on the Patient List.